## Web端如何新增用户账号(文档)

用户登录互海通Web端,依次点击进入"系统设置→用户管理"界面,点击"新增",进入新增用户 界面,在该界面,点击"添加电话号码",可添加多个电话号码,填写用户个人信息,如登录账号、 密码、姓名、显示排序(数字越小越靠前),手机号码等信息(带\*必填),勾选该账户配置的角色、 船舶以及船员分组等权限,最后点击"确定"。

| <b>()</b> Ер                                                                                                    | 科技                                                              | ତ Q                                                                        |          |           | I            | 作台 28694 船舶监                      | 空 发现           |                                                             |           | 統- 4 |            | <b>***</b> •*** |
|----------------------------------------------------------------------------------------------------|-----------------------------------------------------------------|----------------------------------------------------------------------------|----------|-----------|--------------|-----------------------------------|----------------|-------------------------------------------------------------|-----------|------|------------|-----------------|
| ☑ 预算管理                                                                                                    | £ >                                                             | 用户管理                                                                       | 、点击"寐    | 新增"       |              |                                   |                |                                                             |           |      |            |                 |
| 前次管理                                                                                                    | e >                                                             | 组织架构 刷新                                                                    | 新増       | 批量删除      | 登录日志查询 船舶    | 自权限                               |                |                                                             |           |      | 搜索关键字      | <b>搜莱</b> 重暨    |
| Ё 船舶报告                                                                                                    | i >                                                             | 🚠 上海互海信息科技有限公司                                                             | ПЯ       | 用户名       | 姓名/职务        | 联系信息                              | 船舶             | 船员分组                                                        | 角色▼       | 有效▼  | 操作         |                 |
| ⊘ 船舶检查                                                                                                    |                                                                 | <ul><li>■ 董事会 (1 人)</li><li>■ 销售部 (11 人)</li></ul>                         | □ 1      | 15*****   | Cruz (管理员) ฏ | □<br>⊠ cruz@ceshi.com             | 互海1号,油化1号,恒星轮  | 内贸船员组234,外贸船<br>员组234,公司社招组23,<br>厦门船员组2342                 | 船舶管理系统超级  | 有效   | 编辑 删除 重置密码 |                 |
| <ul> <li>中京自然</li> <li>中京自然</li> <li>中京</li> <li>中京</li></ul> | Ē >                                                             | ■ 法务部 (0 人)                                                                | 1        | 15******6 | 陈立森          | □***********<br>≥ 8********1@qq.c | Connie测试船,百百,百 |                                                             | 机务主管,体系办主 | 有效   | 编辑 删除 重置密码 |                 |
| ▲ 船舶事件                                                                                                    | ŧ                                                               | ■ 技术部 (14 人)                                                               |          | 陈子田       | 陈子田          | 156*******                        | 油化1号           | 外贸船员组234,公司社<br>招组23                                        | 机务主管,体系办主 | 有效   | 编辑 删除 重置密码 |                 |
|                                                                                                    | >                                                               | <ul> <li>产品部 (2 人)</li> <li>数据中心 (0 人)</li> </ul>                          |          |           | 洪舒           | □<br>⊠ 1@126.com                  | 互海1号,龙门        | 999,公司社招组23,内贸<br>船员组234,厦门船员组<br>2342,外贸船员组234,<br>自有船员组34 |           | 有效   | 编辑丨删除丨重置密码 |                 |
|                                                                                                    |                                                                 | <ul> <li>■ 企划部 (0 人)</li> <li>■ 财务、行政、人事 (1 人)</li> </ul>                  | <b>*</b> | ***       | 季顺勇(销售顾      | □*******<br>⊠ 89*****@qq.com      | 互海1号           | 内贸船员组234,外贸船<br>员组234,公司社招组23,<br>厦门船员组2342,自有<br>船员组34     | 机务主管,体系办主 | 有效   | 编辑 删除 重置密码 |                 |
| 角色机                                                                                                    | 2.00g                                                           | <ul> <li>■ 轮机部 (0 人)</li> <li>■ 甲板部 (1 人)</li> <li>■ 25mm (0 ↓)</li> </ul> | *        | ******    | 李昱           | 0*******@hjshipte                 | 互海1号,互海2号      | 内贸船员组234,外贸船<br>员组234,公司社招组23,<br>厦门船员组2342,自有<br>船员组34,999 | 机务主管,体系办主 | 有效   | 编辑 删除 重置密码 |                 |
| 流程5<br>1、 <u>点击</u> 3<br><sup>基础表</sup>                                                                                                    | 該<br>大用户管理<br><sup> 」 」 、</sup> 、 、 、 、 、 、 、 、 、 、 、 、 、 、 、 、 | ■ 赤物即 (0 人)<br>■界面 彙 船队 (1 人)<br>> 血 扬州互江 (0 人)                            |          | *****     | 杨芬芬 (船长)     | □*******@hjshi                    | 互海1号,互海2号,新海1  | 公司社招组23,内贸船员<br>组234,厦门船员组234<br>2,外贸船员组234,自有<br>船员组34     | 机务主管,体系办主 | 有效   | 编辑 删除 重置密码 |                 |
| 江本初                                                                                                    | 22<br>22                                                        | <ul> <li>血 互江科技 (0 人)</li> <li>&gt; 血 宁波互海 (1 人)</li> </ul>                |          | ****      | 张大船          | [] x******                        | 互海1号           | 内贸船员组234,外贸船<br>员组234,公司社招组23,<br>库尔部 모经2240 中东             | 机务主管,体系办主 | 有效   | 編輯 删除 重置密码 |                 |
| 数据台                                                                                                    | 盼                                                               | ▶ 未分配 (45 人)                                                               |          |           |              |                                   |                |                                                             |           |      | 89         | 条 100条/页 🗸      |

|                                                                                                    | 新                                                                                                    | 增用户                                                                                        | 8                            |  |
|----------------------------------------------------------------------------------------------------|----------------------------------------------------------------------------------------------------|--------------------------------------------------------------------------------------------|------------------------------|--|
|                                                                                                    | 登录账号*                                                                                                    | 手机号码                                                                                       | <b>察码 *要求:6</b> 位以上 大写 小写 数字 |  |
|                                                                                                    | 请填写                                                                                                    | 请填写                                                                                        | 请填写                          |  |
|                                                                                                    | 姓名 *                                                                                                    | 性别                                                                                         | 出生年月                         |  |
| 点击上传头像                                                                                                    | 请填写                                                                                                    | 请选择 🗸 🗸                                                                                    | 请选择                          |  |
| 邮箱                                                                                                    | 部门                                                                                                    | 职务                                                                                         | 用户工号                         |  |
| 请填写                                                                                                    | 请选择                                                                                                    | 请填写                                                                                        | 请填写                          |  |
| 传真                                                                                                    | QQ                                                                                                    | 显示顺序(数字越小越能前)*                                                                             | 代管子账号                        |  |
| 请填写                                                                                                    | 请填写                                                                                                    | 100 \$                                                                                     | 请填写 💙                        |  |
| 添加电话号码         点击可添加多           角色            〇〇〇         2           動像部経理            17万新启航            支船长            久船长            大船长            大船长            大船长            小道智理            体系办主任            維持管理ご認号平台            船员费用管理            轮机员 | 今电话号码          ● 服员培训系统(徐处长)         ● 信用船舶科技         ● 信用船舶科技         ● 品名培训系统(徐处长)         ● 信用船舶科技         ● 品名培训系统(徐处长)         ● 信用         ● 注电平         ● 注电平         ● 空間%         ● 深い         ● 深い         ● 別時         ● 別は(次)         ● 万日         ● 原電 | , 填写用户个人信息(带*必填), 勾选该账户配置<br>1<br>1<br>1<br>1<br>1<br>1<br>1<br>1<br>1<br>1<br>1<br>1<br>1 | 的角色、船舶以及船员分组等权限              |  |

| 自管船(0) 代管船(0)                                                                                                    |                         |                                                                                                    |                                                                                                    |                |
|----------------------------------------------------------------------------------------------------|-------------------------|----------------------------------------------------------------------------------------------------|----------------------------------------------------------------------------------------------------|----------------|
| 船船名称搜索                                                                                                    | 所有船舶                    |                                                                                                    |                                                                                                    |                |
| 百万二<br>百万二<br>百二<br>百二<br>百二<br>百二<br>百二<br>百二<br>百二<br>百二<br>百二<br>百二<br>百二<br>百二<br>百二<br>百二<br>百二<br>百二<br>百二<br>百二<br>百二<br>百二<br>1<br>1<br>1 |                         | 互満2号         次门         微調に         微調に         微調に         微調に         微調に         微調に         微調に         第二日         気端2号         金牛車         気端2号(修画)         三日日 C         (県号120 €)         大端時時明号 C         小端1092 €)         蓋除行号 C         小川子 C         山川子 C         五陽9号 €)         三月9号 €)         三月9号 €)         三月9号 €)         三月9号 €)         三月9号 €)         三月9号 €)         三月9号 €)         三月9号 €)         三月9号 €)         三月9号 €)         三月9号 €)         三月9号 €)         三月9日 号)         日日 €)         御時1号 €)         日日 €)         御時1号 €)         日日 €)         日日 ●)         日日 ●)         日日 ●)         日日 ●)         日日 ●)         日日 ●)         日日 ●)         日日 ●)         日日 ●)         日日 ●)         日日 ●) <tr< th=""><th><ul> <li>互獨3</li> <li>互獨3</li> <li>互獨3</li> <li>百獨3</li> <li>百屬4</li> <li>個團6</li> <li>一個萬6</li> <li>一個第一次</li> <li>一個萬6</li> <li>一個第一次</li> <li>一個第一次</li> <li>一個第一次</li> <li>一個第一次</li> <li>一個第一次</li> <li>一個第一次</li> <li>一個第一次</li> <li>一個第一次</li> <li>一個第一次</li> <li>一個第一次</li> <li>一個第一次</li> <li>一個第二次</li> <li>一個第二次</li> <li>二〇</li> <li>二〇</li></ul></th><th></th></tr<> | <ul> <li>互獨3</li> <li>互獨3</li> <li>互獨3</li> <li>百獨3</li> <li>百屬4</li> <li>個團6</li> <li>一個萬6</li> <li>一個第一次</li> <li>一個萬6</li> <li>一個第一次</li> <li>一個第一次</li> <li>一個第一次</li> <li>一個第一次</li> <li>一個第一次</li> <li>一個第一次</li> <li>一個第一次</li> <li>一個第一次</li> <li>一個第一次</li> <li>一個第一次</li> <li>一個第一次</li> <li>一個第二次</li> <li>一個第二次</li> <li>二〇</li> <li>二〇</li></ul> |                |
| <b>船员分组</b><br>999<br>□ 厦门船员组2342                                                                                                    | □ 公司社招组23<br>□ 外贸船员组234 |                                                                                                    | □ 内贸船员组234 □ 自有船员组34                                                                                                    |                |
|                                                                                                    |                         |                                                                                                    |                                                                                                    | 4、点击"确定" 🔶 🏾 🏬 |